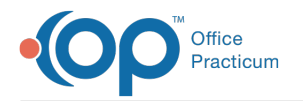

## InteliChart Patient Portal Permission Map

Last Modified on 10/17/2024 4:52 pm EDT

## The content in this article is relevant to the InteliChart Portal.

For documentation on the OP Portal, pleaseclick here.

## Overview

The InteliChart Patient Portal Permission Map below lists permission:

- Descriptions
- Paths to follow to give someone access to configure a portal setting
- Paths to follow to configure the setting in the portal

Note: To find a form in this table:

- Filter: Enter specific key words (or a character string) in the filter bar. As you enter characters in the filter bar, the rows not containing those characters become hidden. The visible rows display based upon the characters in the row that match the characters in the filter bar. The Table filters as you enter characters. Please only use key words and correct spelling. You can use letters and numbers. Do not use commas to separate keywords
  - Sort: You can sort A Z and Z A by clicking on a column header.

Java must be enabled in order to use the search and sort capability.

## InteliChart Patient Portal Permission Map

Filter:

Show 50 • entries

| Permission                       | <u>Relevant</u><br><u>Roles</u> | <u>Description</u>                                                                                                    | Path to Give Access                                                                                                    | Path to Configure Access                                                                                         |
|----------------------------------|---------------------------------|----------------------------------------------------------------------------------------------------|----------------------------------------------------------------------------------------------------|----------------------------------------------------------------------------------------------------|
| Allergies                        | Practice<br>Admin<br>Front Desk | Allows Practice Portal staff<br>ability to view the Allergy history<br>for a patient. Associated with<br>the Allergies icon within the<br>Chart Summary tab.  | Navigation Panel > User<br>Administration > Roles ><br>Permissions > Patient<br>Administration > Patient<br>Chart > Allergies | Navigation Panel > Patient<br>Administration > Chart ><br>Search/Select Patient ><br>Chart Summary > Allergies   |
| Allow<br>Appointment<br>Requests | Practice<br>Admin               | Gives patients the ability to<br>request appointments in the<br>Patient Portal. Associated with<br>the Request an Appointment link<br>in the Patient Portal.  | Navigation Panel > User<br>Administration > Roles ><br>Permissions > Patient<br>Interface > Allow<br>Appointment Requests     | Navigation Panel > Portal<br>Management > Patient<br>Interface > Manage Setup ><br>Allow Appointment<br>Requests |
| Allow Med<br>Refill Requests     | Practice<br>Admin               | Gives patients the ability to<br>request medication refills in the<br>Patient Portal. Associated with<br>the Refill Medication link in the<br>Patient Portal. | Navigation Panel > User<br>Administration > Roles ><br>Permissions > Patient<br>Interface > Allow Med Refill<br>Requests      | Navigation Panel > Portal<br>Management > Patient<br>Interface > Manage Setup ><br>Allow Med Refill Requests     |

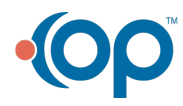

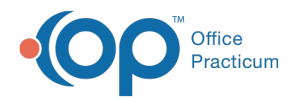

| Permission                                              | <u>Relevant</u><br><u>Roles</u> | Description                                                                                                    | Path to Give Access                                                                                                    | Path to Configure Access                                                                                                    |
|---------------------------------------------------------|---------------------------------|----------------------------------------------------------------------------------------------------|----------------------------------------------------------------------------------------------------|----------------------------------------------------------------------------------------------------|
| Appointment<br>Campaigns<br>(OP Notify<br>clients only) | Practice<br>Admin<br>Front Desk | Allows Practice Portal staff to<br>set and manage Appointment<br>Campaigns for appointment<br>reminder notifications.<br>Associated with the Events tab<br>found on the Enterprise level<br>under Notify > Events.                                     | Navigation Panel > User<br>Administration > Roles ><br>Permissions > Reporting ><br>Notifications > Appointment<br>Campaigns                                                    | Navigation Panel > Reports<br>> Notification Reports                                                                         |
| Appointment<br>Reminder<br>Notification                 | Practice<br>Admin               | Gives patients the ability to<br>create and manage Upcoming<br>appointment reminders.<br>Associated with the<br>Appointment Reminder<br>Notification setting on the<br>Patient Interface - Manage Setup<br>screen.                                     | Navigation Panel > User<br>Administration > Roles ><br>Permissions > Patient<br>Interface > Allow Patient<br>Configured Notifications ><br>Appointment Reminder<br>Notification | Navigation Panel > Portal<br>Management > Patient<br>Interface > Manage Setup ><br>Allow Patient Configured<br>Notifications |
| Build Event<br>(OP Notify<br>clients only)              | Practice<br>Admin               | Gives Practice Portal staff the<br>ability to manage notification<br>campaigns for their practice's<br>patients. Associated with the<br>Notifications tab within the<br>Notify parent tab.                                                             | Navigation Panel > User<br>Administration > Roles ><br>Permissions > Notify > Build<br>Event                                                                                    | Navigation Panel ><br>PatientNOTIFY > Events                                                                                 |
| Cancel<br>Appointment<br>Notification                   | Practice<br>Admin               | Gives patients the ability to<br>create and manage Cancelled<br>appointment notifications.<br>Associated with the Cancel<br>Appointment Notification setting<br>on the Patient Interface -<br>Manage Setup screen.                                     | Navigation Panel > User<br>Administration > Roles ><br>Permissions > Patient<br>Interface > Allow Patient<br>Configured Notifications ><br>Cancel Appointment<br>Notification   | Navigation Panel > Portal<br>Management > Patient<br>Interface > Manage Setup ><br>Allow Patient Configured<br>Notifications |
| Custom<br>Practice URL                                  | Practice<br>Admin               | Allows Practice Portal staff<br>access to the Custom URL<br>setting within Practice General<br>Settings. Associated with the<br>practice links listed on the<br>navigation panel in the Patient<br>Portal.                                             | Navigation Panel > User<br>Administration > Roles ><br>Permissions > Custom<br>Practice URL                                                                                     | Navigation Panel > Portal<br>Management > General<br>Settings                                                                |
| Diagnosis                                               | Practice<br>Admin               | Allows Practice Portal staff the<br>ability to access and manage<br>diagnosis codes that are<br>allowed to be published to the<br>patient portal for their practice.<br>Associated with the Diagnosis<br>tab within the Code<br>Management parent tab. | Navigation Panel > User<br>Administration > Roles ><br>Permissions > Code<br>Management > Diagnosis                                                                             | Navigation Panel > Portal<br>Management > Code<br>Management > Diagnosis<br>Tab                                              |

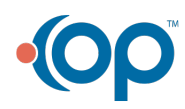

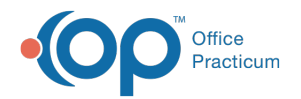

| Permission                       | <u>Relevant</u><br><u>Roles</u> | Description                                                                                                    | Path to Give Access                                                                                                    | Path to Configure Access                                                                                              |
|----------------------------------|---------------------------------|----------------------------------------------------------------------------------------------------|----------------------------------------------------------------------------------------------------|----------------------------------------------------------------------------------------------------|
| Enable<br>Associated<br>Accounts | Practice<br>Admin               | Gives Practice Portal staff the<br>ability to include<br>child/associated accounts as an<br>account type for their practice.<br>Associated with the<br>Child/Associated Account<br>checkbox found on General<br>Settings screen.                                                                                        | Navigation Panel > User<br>Administration > Roles ><br>Permissions > General<br>Settings > Enable Associated<br>Accounts          | Navigation Panel > Portal<br>Management > General<br>Settings > Child/Associated<br>Accounts checkbox                 |
| Encounters                       | Practice<br>Admin<br>Front Desk | Allows Practice Portal staff the<br>ability to view the encounter<br>history for a patient. Associated<br>with the Encounters icon within<br>the Chart Summary tab                                                                                                    | Navigation Panel > User<br>Administration > Roles ><br>Permissions > Patient<br>Administration > Patient<br>Chart > Encounters    | Navigation Panel > Patient<br>Administration > Chart ><br>Search/Select Patient ><br>Chart Summary ><br>Encounters    |
| Immunizations                    | Practice<br>Admin<br>Front Desk | Allows Practice Portal staff the<br>ability to view immunization<br>clinical data for a patient.<br>Associated with the<br>Immunizations icon within the<br>Chart Summary tab                                                                                                    | Navigation Panel > User<br>Administration > Roles ><br>Permissions > Patient<br>Administration > Patient<br>Chart > Immunizations | Navigation Panel > Patient<br>Administration > Chart ><br>Search/Select Patient ><br>Chart Summary ><br>Immunizations |
| Location<br>Details              | Practice<br>Admin               | Gives Practice Portal staff the<br>ability the ability to edit their<br>practice's location details.<br>Associated with the Locations<br>tab found within the Portal<br>Management parent tab.                                                                                                    | Navigation Panel > User<br>Administration > Roles ><br>Permissions > Location<br>Details                                          | Navigation Panel > Portal<br>Management > Locations                                                                   |
| Logo Setting                     | Practice<br>Admin               | Allows Practice Portal staff the<br>ability to alter their practice's<br>logo. Associated with the<br>Change Logo button found on<br>General Settings screen.                                                                                                    | Navigation Panel > User<br>Administration > Roles ><br>Permissions > General<br>Settings > Logo Settings                          | Navigation Panel > Portal<br>Management > General<br>Settings                                                         |
| Manage<br>Patient<br>Account     | Practice<br>Admin<br>Front Desk | Allows Practice Portal staff the<br>ability to edit the credentials for<br>a patient's InteliChart Patient<br>Portal account. Associated with<br>the Update link in Login Email<br>field and Reset Password link in<br>Password field, all found within<br>the Account Settings table on<br>the patient account screen. | Navigation Panel > User<br>Administration > Roles ><br>Permissions > Patient<br>Administration > Manage<br>Patient Account        | Navigation Panel > Patient<br>Administration > Account                                                                |

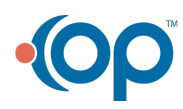

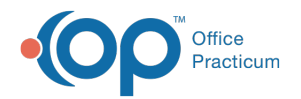

| <u>Permission</u>                                      | <u>Relevant</u><br><u>Roles</u> | <u>Description</u>                                                                                                    | Path to Give Access                                                                                                    | Path to Configure Access                                                                                                    |
|--------------------------------------------------------|---------------------------------|----------------------------------------------------------------------------------------------------|----------------------------------------------------------------------------------------------------|----------------------------------------------------------------------------------------------------|
| Manage Proxy<br>Users                                  | Practice<br>Admin<br>Front Desk | Allows Practice Portal staff the<br>ability to add/remove proxy<br>associations for a patient's<br>account.<br>Associated with the Add Proxy<br>button within the Actions drop-<br>down menu and Remove link for<br>proxy associations found within<br>the Associations table. | Navigation Panel > User<br>Administration > Roles ><br>Permissions > Patient<br>Administration > Manage<br>Proxy Users                                                     | Navigation Panel > Patient<br>Administration > Account ><br>Search/Select Patient ><br>Actions drop-down menu ><br>Add Proxy                                    |
| Manage User<br>Dependents                              | Practice<br>Admin<br>Front Desk | Allows Practice Portal staff the<br>ability to add/remove child/<br>dependent associations for a<br>patient's account. Associated<br>with link for child/dependent<br>accounts that exist within the<br>Associations table, found on the<br>patient account screen.            | Navigation Panel > User<br>Administration > Roles ><br>Permissions > Patient<br>Administration > Manage<br>User Dependents                                                 | Navigation Panel > Patient<br>Administration > Account ><br>Search/Select Patient ><br>Associations                                                             |
| Meaningful<br>Use (available<br>only to MU<br>clients) | Practice<br>Admin               | Allows Practice Portal staff the<br>ability to access and select<br>procedure codes for Meaningful<br>Use denominator calculations.<br>Associated with the Meaningful<br>Use tab within the Code<br>Management parent tab.                                                     | Navigation Panel > User<br>Administration > Roles ><br>Permissions > Code<br>Management > Meaningful<br>Use                                                                | Navigation Panel > Portal<br>Management > Code<br>Management > Meaningful<br>Use Tab                                                                            |
| Medications                                            | Practice<br>Admin<br>Front Desk | Allows Practice Portal staff the<br>ability to view medications for a<br>patient. Associated with the<br>Medications icon within the<br>Chart Summary tab                                                                                                    | Navigation Panel > User<br>Administration > Roles ><br>Permissions > Patient<br>Administration > Patient<br>Chart > Medications                                            | Navigation Panel > Patient<br>Administration > Chart ><br>Search/Select Patient ><br>Chart Summary > Meds                                                       |
| Minor Age                                              | Practice<br>Admin               | Allows Practice Portal staff the<br>ability to adjust the maximum<br>age limit for someone to be<br>considered a minor. Associated<br>with the Minor Age Limit text<br>field found on General Settings<br>screen.                                                              | Navigation Panel > User<br>Administration > Roles ><br>Permissions > General<br>Settings > Minor Age                                                                       | Navigation Panel > Portal<br>Management > General<br>Settings > Minor Age Limit<br>field                                                                        |
| New<br>Appointment<br>Notification                     | Practice<br>Admin               | Gives patients the ability to<br>create and manage New<br>appointment notifications.<br>Associated with the Controls the<br>New Appointment Notification<br>setting on the Patient Interface -<br>Manage Setup screen.                                                         | Navigation Panel > User<br>Administration > Roles ><br>Permissions > Patient<br>Interface > Allow Patient<br>Configured Notifications ><br>New Appointment<br>Notification | Navigation Panel > Portal<br>Management > Patient<br>Interface > Manage Setup ><br>Allow Patient Configured<br>Notifications > New<br>appointment notifications |

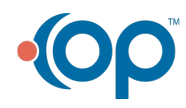

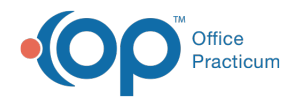

| <u>Permission</u>                 | <u>Relevant</u><br><u>Roles</u> | <u>Description</u>                                                                                                    | Path to Give Access                                                                                                    | Path to Configure Access                                                                                                    |
|-----------------------------------|---------------------------------|----------------------------------------------------------------------------------------------------|----------------------------------------------------------------------------------------------------|----------------------------------------------------------------------------------------------------|
| New<br>Medication<br>Notification | Practice<br>Admin               | Gives patients the ability to<br>create and manage New<br>medication notifications.<br>Associated with the New<br>Medication Notification setting<br>on the Patient Interface -<br>Manage Setup screen.                                                                                                    | Navigation Panel > User<br>Administration > Roles ><br>Permissions > Patient<br>Interface > Allow Patient<br>Configured Notifications ><br>New Medication Notification | Navigation Panel > Portal<br>Management > Patient<br>Interface > Manage Setup ><br>Allow Patient Configured<br>Notifications > New<br>Medication Notification |
| New Message<br>Notification       | Practice<br>Admin               | Gives patients the ability to<br>create and manage New<br>message notifications.<br>Associated with the New<br>Message Notification setting on<br>the Patient Interface - Manage<br>Setup screen.                                                                                                    | Navigation Panel > User<br>Administration > Roles ><br>Permissions > Patient<br>Interface > Allow Patient<br>Configured Notifications ><br>New Message Notification    | Navigation Panel > Portal<br>Management > Patient<br>Interface > Manage Setup ><br>Allow Patient Configured<br>Notifications                                  |
| Notifications<br>Opt-out          | Practice<br>Admin<br>Front Desk | Allows Practice Portal staff the<br>ability to manage the patient's<br>notification preferences for<br>practice notifications.<br>Associated with Notifications<br>tab on the Patient Account<br>screen in Patient Administration.<br>If patient is minor the<br>notifications Opt-out would be<br>found on the Parent/Guardian<br>associated screen. | Navigation Panel > User<br>Administration > Roles ><br>Permissions > Patient<br>Administration ><br>Notifications Opt-out                                              | Navigation Panel > Patient<br>Administration > Account ><br>Search/Select Patient ><br>Select Parent/Guardian<br>Association > Notifications                  |
| Patient<br>Authentication         | Practice<br>Admin<br>Front Desk | Allows Practice Portal staff the<br>ability to merge match a<br>patient's account with EMR data<br>from their practice. Associated<br>with the Merge-matching feature<br>for patient accounts that are<br>self-registered.                                                                                                    | Navigation Panel > User<br>Administration > Roles ><br>Permissions > Patient<br>Administration > Patient<br>Authentication                                             | Navigation Panel > Patient<br>Administration > Account><br>Search/Select Patient ><br>Merge Matching                                                          |
| Patient<br>Registration           | Practice<br>Admin<br>Front Desk | Allows Practice Portal staff the<br>ability to PIN register a patient<br>and control the status of their<br>account. Associated with the<br>Register icon on the Patient<br>Search screen, Generate PIN,<br>Enable and Disable links found<br>within the Account Settings table<br>located on the Patient Account<br>screen.                          | Navigation Panel > User<br>Administration > Roles ><br>Permissions > Patient<br>Administration > Patient<br>Registration                                               | Navigation Panel > Patient<br>Administration > Chart ><br>Search/Select Patient ><br>Account Setting links                                                    |

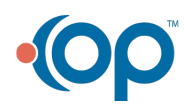

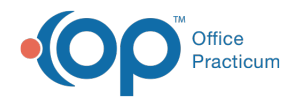

| <u>Permission</u>             | <u>Relevant</u><br><u>Roles</u> | <u>Description</u>                                                                                                    | Path to Give Access                                                                                                    | Path to Configure Access                                                                                               |
|-------------------------------|---------------------------------|----------------------------------------------------------------------------------------------------|----------------------------------------------------------------------------------------------------|----------------------------------------------------------------------------------------------------|
| Portal<br>Advanced<br>Links   | Practice<br>Admin               | Gives the Practice Portal staff<br>the ability to add and manage<br>Portal Advanced Links.<br>Associated with the Portal<br>Advanced Links settings within<br>Patient Interface > Manage<br>Setup screen.                                                                                                    | Navigation Panel > User<br>Administration > Roles ><br>Permissions > Patient<br>Interface > Portal Advanced<br>Links                                | Navigation Panel > Portal<br>Management > Patient<br>Interface > Manage Setup ><br>Portal Advanced Links<br>section    |
| Portal<br>Features            | Practice<br>Admin               | Allows Practice Portal staff the<br>ability to select specific features<br>that can be used by patients<br>within the Patient Portal.<br>Associated with the Portal<br>Features section found within<br>Portal Management > Patient<br>Interface > Manage Setup.                                                                                           | Navigation Panel > User<br>Administration > Roles ><br>Permissions > Patient<br>Interface > Portal Features                                         | Navigation Panel > Portal<br>Management > Patient<br>Interface > Manage Setup                                          |
| Problems                      | Practice<br>Admin<br>Front Desk | Allows Practice Portal staff the<br>ability to view the problems for a<br>patient. Associated with the<br>Problems icon within the Chart<br>Summary tab                                                                                                    | Navigation Panel > User<br>Administration > Roles ><br>Permissions > Patient<br>Administration > Patient<br>Chart > Problems                        | Navigation Panel > Patient<br>Administration > Chart ><br>Search/Select Patient ><br>Chart Summary > Problems          |
| Provider Data<br>Sharing      | Practice<br>Admin               | Allows Practice Portal staff the<br>ability to establish the level at<br>which a provider shares clinical<br>data for his/her patients.<br>Associated with Data Sharing w/<br>setting within the User<br>Administration > Providers tab.                                                                                                    | Navigation Panel > User<br>Administration > Roles ><br>Permissions > User<br>Administration > Provider<br>Administration > Provider<br>Data Sharing | Navigation Panel > User<br>Administration > Providers<br>> Data Sharing w/ drop-<br>down menu                          |
| Provider Setup                | Practice<br>Admin               | Allows Practice Portal staff the<br>ability to add new provider<br>accounts and edit existing<br>provider accounts for their<br>practice. Associated with Ability<br>to edit ALL other fields and<br>tables aside from the Data<br>Sharing setting and the ability to<br>add new providers.                                                                | Navigation Panel > User<br>Administration > Roles ><br>Permissions > User<br>Administration > Provider<br>Administration > Provider<br>Setup        | Navigation Panel > User<br>Administration > Providers                                                                  |
| Proxy Terms<br>and Conditions | Practice<br>Admin               | Allows Practice Portal staff the<br>ability to upload/remove a<br>document that serves as their<br>practice's proxy terms and<br>conditions, for patients adding a<br>proxy and for proxy users to<br>view upon login. Associated with<br>the Proxy Terms and Conditions<br>field found within Portal<br>Management > Patient Interface<br>> Manage Setup. | Navigation Panel > User<br>Administration > Roles ><br>Permissions > Patient<br>Interface > Proxy Terms and<br>Conditions                           | Navigation Panel > Portal<br>Management > Patient<br>Interface > Manage Setup ><br>Proxy Terms and<br>Conditions field |

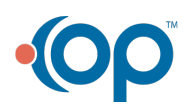

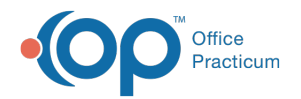

| <u>Permission</u>                       | <u>Relevant</u><br><u>Roles</u> | <u>Description</u>                                                                                                    | Path to Give Access                                                                                                    | Path to Configure Access                                                                                                    |
|-----------------------------------------|---------------------------------|----------------------------------------------------------------------------------------------------|----------------------------------------------------------------------------------------------------|----------------------------------------------------------------------------------------------------|
| Reschedule<br>Appointment               | Practice<br>Admin               | Gives patients the ability to<br>create and manage New<br>appointment notifications.<br>Associated with the Reschedule<br>Appointment setting on the<br>Patient Interface - Manage Setup<br>screen.                                                                           | Navigation Panel > User<br>Administration > Roles ><br>Permissions > Patient<br>Interface > Allow Patient<br>Configured Notifications ><br>Reschedule Appointment | Navigation Panel > Portal<br>Management > Patient<br>Interface > Manage Setup ><br>Allow Patient Configured<br>Notifications > New<br>Message Notification |
| Role<br>Administration                  | Practice<br>Admin               | Allows Practice Portal staff the<br>ability to manage and assign<br>roles for staff members and<br>providers for the practice.<br>Associated with Display of Roles<br>tab within User Administration<br>parent tab.                                                           | Navigation Panel > User<br>Administration > Roles ><br>Permissions > User<br>Administration > Role<br>Administration                                              | Navigation Panel > User<br>Administration > Roles                                                                                                    |
| Self<br>Registration                    | Practice<br>Admin               | Allows Practice Portal staff the<br>ability to control the ability of<br>patient to create a self<br>registered Patient Portal.<br>Associated with the Self<br>registered checkbox located on<br>the General Settings screen on<br>both the Enterprise and Practice<br>Level. | Navigation Panel > User<br>Administration > Roles ><br>Permissions > General<br>Settings > Self Registration                                                      | Navigation Panel > Portal<br>Management > General<br>Settings > Self Registration<br>checkbox                                                              |
| Settings (OP<br>Notify clients<br>only) | Practice<br>Admin               | Gives Practice Portal staff the<br>ability the ability to manage<br>settings for Appointment<br>notifications. Associated with<br>the Settings tab within the<br>Notification parent tab.                                                                                     | Navigation Panel > User<br>Administration > Roles ><br>Permissions > Notify ><br>Settings                                                                         | Navigation Panel ><br>PatientNOTIFY > Settings                                                                                                    |
| Staff<br>Administration                 | Practice<br>Admin               | Allows Practice Portal staff the<br>ability to manage and add new<br>staff members for the practice.<br>Associated with Display of Staff<br>Members tab within User<br>Administration parent tab.                                                                             | Navigation Panel > User<br>Administration > Roles ><br>Permissions > User<br>Administration > Staff<br>Administration                                             | Navigation Panel > User<br>Administration > Staff<br>Members                                                                                               |
| Templates                               | Practice<br>Admin               | Allows Practice Portal staff the<br>ability to create and edit<br>templates that are displayed in<br>the patient portal and sent to<br>patients via email. Associated<br>with the Page Templates tab<br>found within Portal<br>Management > Patient<br>Interface.             | Navigation Panel > User<br>Administration > Roles ><br>Permissions > Patient<br>Interface > Templates                                                             | Navigation Panel > Portal<br>Management > Patient<br>Interface > Page Templates                                                                            |

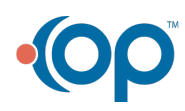

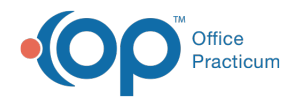

| Permission                      | <u>Relevant</u><br><u>Roles</u> | <u>Description</u>                                                                                                    | Path to Give Access                                                                                                    | Path to Configure Access                                                                                    |
|---------------------------------|---------------------------------|----------------------------------------------------------------------------------------------------|----------------------------------------------------------------------------------------------------|----------------------------------------------------------------------------------------------------|
| Time Zone                       | Practice<br>Admin               | Allows Practice Portal staff the<br>ability to edit the time zone for<br>their practice and whether<br>daylight savings adjustment are<br>applied to their<br>practice.Associated with the<br>Time Zone drop-down and<br>Observe Daylight Savings<br>checkbox. | Navigation Panel > User<br>Administration > Roles ><br>Permissions > General<br>Settings > Time Zone                                                | Navigation Panel > Portal<br>Management > General<br>Settings > Time Zone drop-<br>down menu                |
| View Patient                    | Practice<br>Admin<br>Front Desk | Allows Practice Portal staff the<br>ability to view patients under<br>Patient Administration.<br>Associated with User access to<br>Patient Administration.                                                                                                    | Navigation Panel > User<br>Administration > Roles ><br>Permissions > Patient<br>Administration > View Patient                                       | Navigation Panel > Patient<br>Administration                                                                |
| Vitals                          | Practice<br>Admin<br>Front Desk | Allows Practice Portal staff the<br>ability to view the vitals data for<br>a patient. Associated with Vitals<br>icon within the Chart Summary<br>tab                                                                                                    | Navigation Panel > Roles ><br>Patient Administration ><br>Patient Chart > Vitals                                                                    | Navigation Panel > Patient<br>Administration > Chart ><br>Search/Select Patient ><br>Chart Summary > Vitals |
| Appointment<br>Types            | Practice<br>Admin               | Allows Practice Portal staff to<br>set and manage which<br>scheduled appointments appear<br>on the Patient Portal.                                                                                                    | Navigation Panel > User<br>Administration > Roles ><br>Permissions > Code<br>Management > Appointment<br>Types                                      | Navigation Panel > Portal<br>Management > Code<br>Management ><br>Appointment Types                         |
| Audit Report                    | Practice<br>Admin               | Allows Practice Portal staff<br>ability to access and process an<br>Audit report.                                                                                                    | Navigation Panel > User<br>Administration > Roles ><br>Permissions > Reporting ><br>Audit Report                                                    | Navigation Panel > Reports<br>> Audit Report                                                                |
| Canned<br>Reports               | Practice<br>Admin Front<br>Desk | Allows Practice Portal staff<br>ability to access and process<br>Canned Reports.                                                                                                    | Navigation Panel > User<br>Administration > Roles ><br>Permissions > Reporting ><br>Canned Reports                                                  | Navigation Panel > Reports<br>> Canned Reports                                                              |
| Generic<br>Schedule<br>Settings | Practice<br>Admin               | Allows Practice Portal staff the<br>ability to set and manage the<br>schedule settings associated<br>with the Generic Appointment<br>Request settings found within<br>Patient Interface > Scheduling                                                           | Navigation Panel > User<br>Administration > Roles ><br>Permissions > Patient<br>Interface > Scheduling<br>Settings > Generic Scheduling<br>Settings | Navigation Panel > Portal<br>Management > Patient<br>Interface > Scheduling                                 |
| Message<br>Groups               | Practice<br>Admin               | Allows Practice Portal staff the<br>ability to add provider and staff<br>member accounts to specific<br>message groups for a practice.<br>Associated with Message<br>Groups section within the User<br>Administration > Providers and<br>Staff Members tabs.   | Navigation Panel > User<br>Administration > Roles ><br>Permissions > User<br>Administration > Message<br>Groups                                     | Navigation Panel > User<br>Administration > Message<br>Groups                                               |

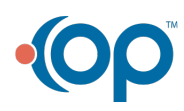

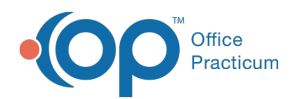

| <u>Permission</u>     | <u>Relevant</u><br><u>Roles</u> | <b>Description</b>                                                                                                    | Path to Give Access                                                                                       | Path to Configure Access                                                       |
|-----------------------|---------------------------------|----------------------------------------------------------------------------------------------------|----------------------------------------------------------------------------------------------------|--------------------------------------------------------------------------------|
| Patient Chart         | Practice<br>Admin               | Allows Practice Portal staff the<br>ability to select which sections<br>of a patient chart is viewed on<br>the Patient Portal. | Navigation Panel > User<br>Administration > Roles ><br>Permissions > Patient<br>Interface > Patient Chart | Navigation Panel > Portal<br>Management > Patient<br>Interface > Patient Chart |
| Regulatory<br>Reports | Practice<br>Admin               | Allows Practice Portal staff the<br>ability to access Promoting<br>Interoperability (Meaningful Use)<br>Reports.               | Navigation Panel > User<br>Administration > Roles ><br>Permissions > Reporting ><br>Regulatory Reports    | Navigation Panel > Reports<br>> Regulatory Reports                             |

ng

Previous

1

Next

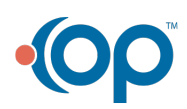